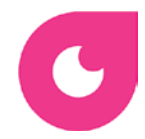

## Vizes játék indítása

A játék a https://play.seppo.io/shop/ linken érhető el.

Válassza a "Download sponsored games" lehetőséget

seppo°

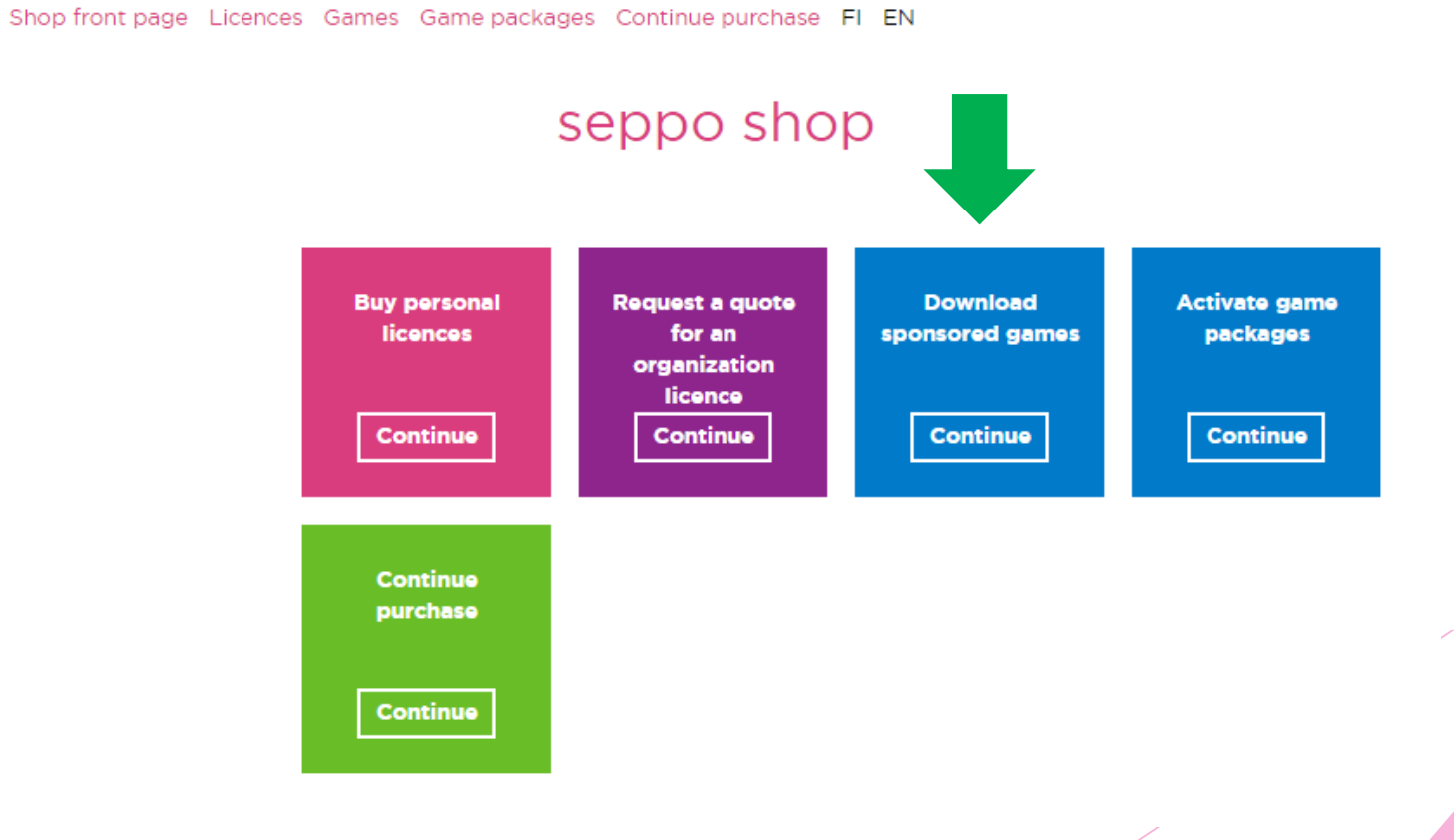

STIEFEL

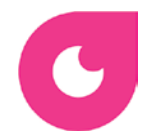

# Írja be a 2019vizes kódot a keresőbe.

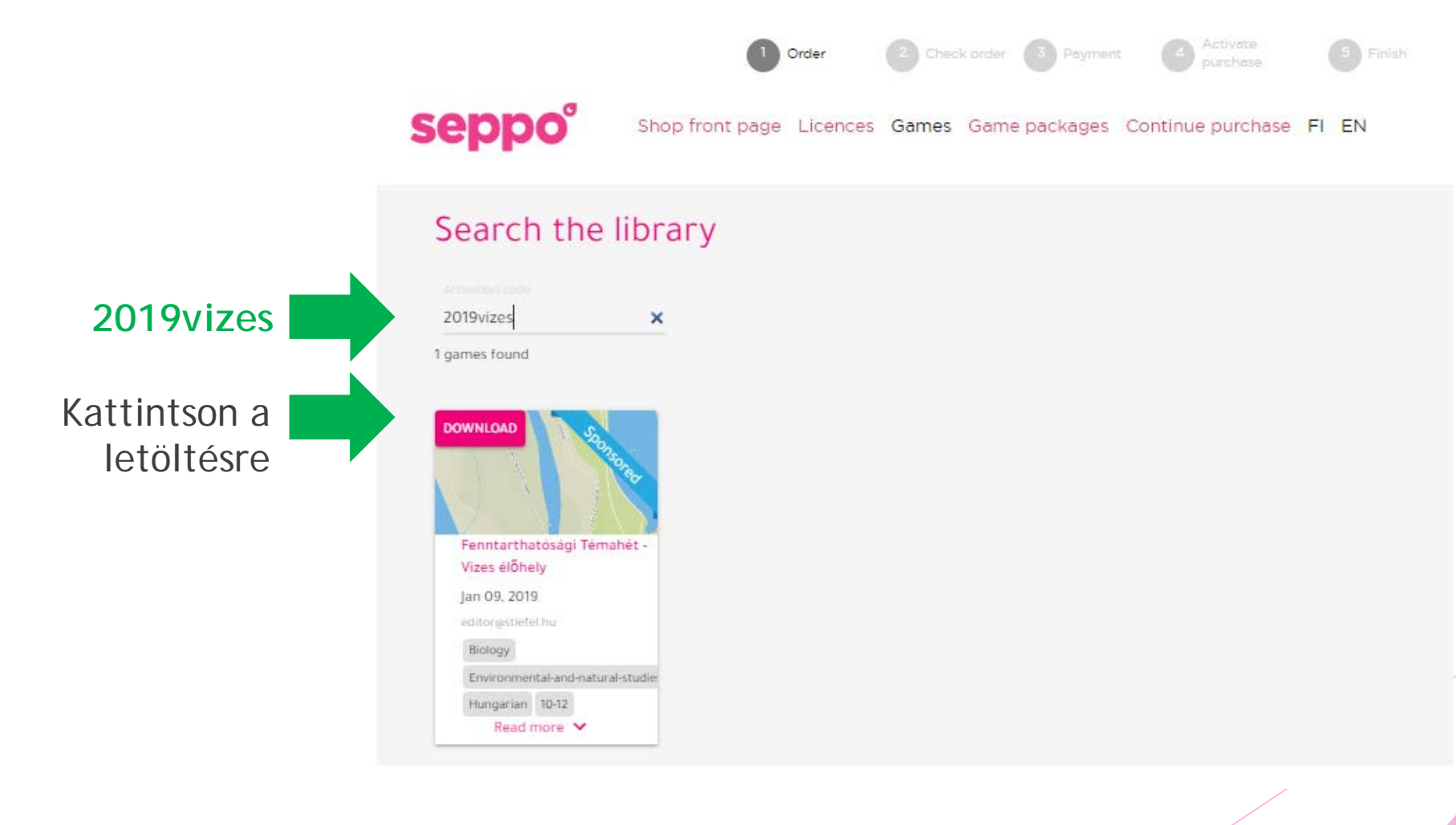

STIEFEL

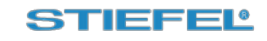

### Vizes élőhely\*

Game is brought to you by Stiefel Eurocart kft.

| Adja meg e-mail   | Email                                                                                  |
|-------------------|----------------------------------------------------------------------------------------|
| É la la control   |                                                                                        |
| Es iskolaja nevet | V Laccept the terms*                                                                   |
|                   | * The game can be only used with the email address you give when downloading the game. |
|                   | originar exercises of the game cannot be modified.                                     |
|                   | CANCEL ACTIVATE                                                                        |
|                   |                                                                                        |
|                   | Aktíválja a játékot                                                                    |

A megadott e-mail címre egy üzenetben megkapja a belépési adatokat. Erre szüksége lesz a későbbi belépéshez.

A böngészőben megnyílik az ön saját Seppo fiókja, a Fenntarthatósági Témahét játékával.

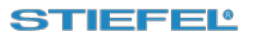

Visszaigazoló e-mail

C

|                                      | Your seppo password |                                                                                                    |  |  |  |  |
|--------------------------------------|---------------------|----------------------------------------------------------------------------------------------------|--|--|--|--|
|                                      | *                   | seppo                                                                                                |  |  |  |  |
|                                      |                     | Hi,                                                                                                  |  |  |  |  |
| Felhasználónév                       |                     | Welcome to use seppo. You can access the game at <u>seppo.io</u> -> Login -> Login as an instructor. |  |  |  |  |
|                                      |                     | Username: @freemail.hu                                                                               |  |  |  |  |
| és jelszó 🚽 🗸                        |                     | Password: q2fd9reu91                                                                                 |  |  |  |  |
|                                      |                     | You can also login using your Facebook or Google account.                                            |  |  |  |  |
| A játékot Chrome                     |                     | We recommend using Chrome, Firefox or Safari (Internet Explorer is not supported)                    |  |  |  |  |
| Firefox yany Safari                  |                     | We recommend doing enterne, riterex of ourdar (internet Explorer to not supported).                  |  |  |  |  |
| rincrox, vagy sarari                 |                     | Best Regards,                                                                                        |  |  |  |  |
| Böngészőben futassa.                 |                     | seppo                                                                                                |  |  |  |  |
| Internet Explorer nem<br>támogatott. |                     |                                                                                                    |  |  |  |  |

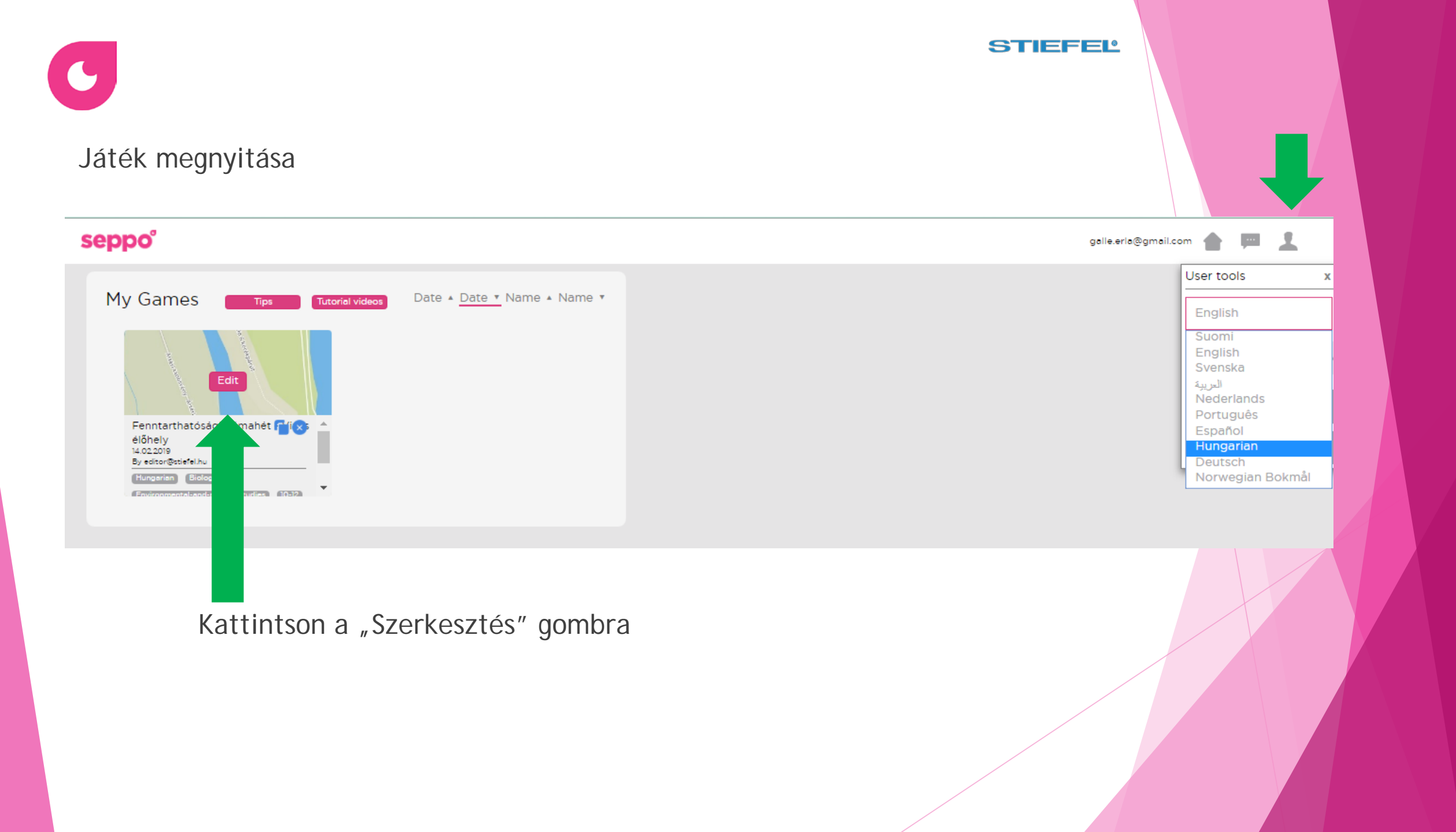

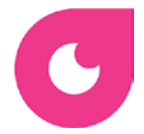

seppo°

#### STIEFEL

A játék az alapértelmezett területi beállítással nyílik meg. A helyszínt módosítani tudja.

galle.erla@gmail.com 👚 📁

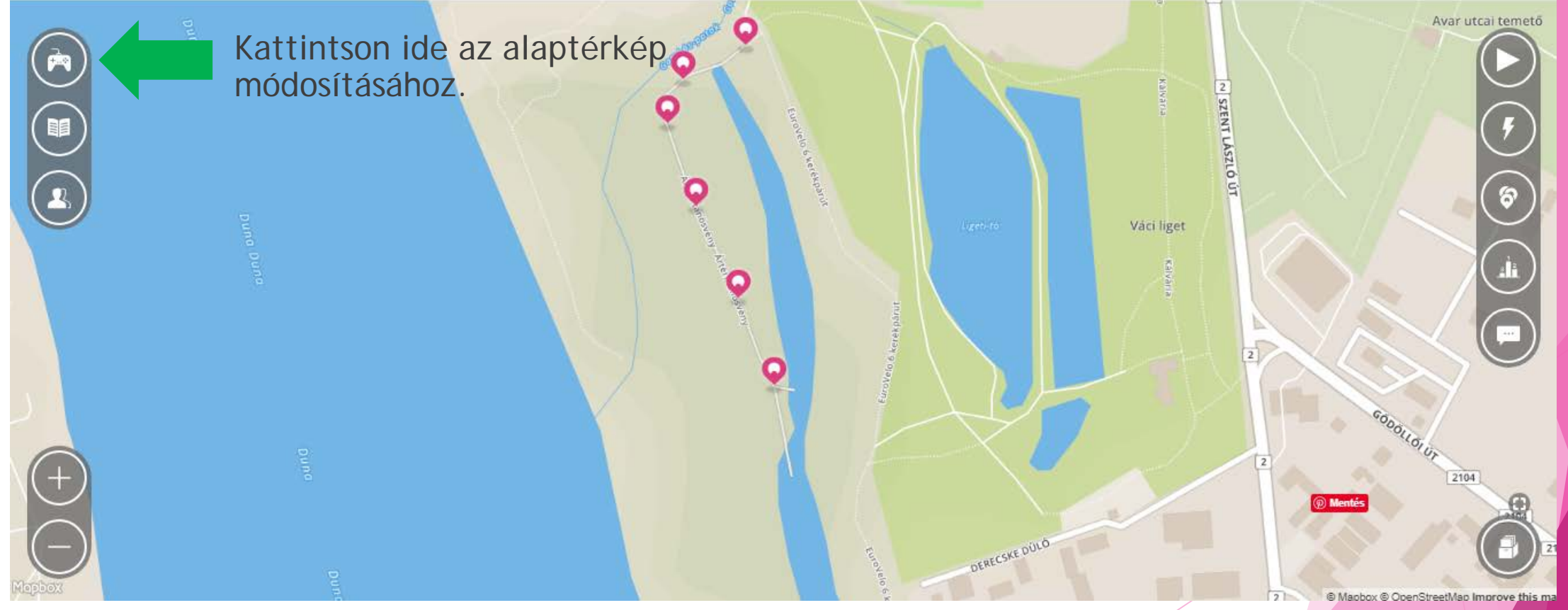

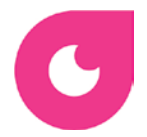

Mozgassa és nagyítsa-kicsinyítse a térképet az ablakban, vagy kattintson a "Valódi térkép" gombra. Így név alapján is kereshet a térképen.

| Fenntarthatósági Témal   | hét - Vizes élőhely                   |                            |              |               |
|--------------------------|---------------------------------------|----------------------------|--------------|---------------|
|                          | · · · · · · · · · · · · · · · · · · · |                            |              |               |
| alassz terkepet, vagy bi | armilyen kepet játékf<br>Statikus kép | eiuletnek                  |              |               |
|                          | CALL PROPERTY                         | MIRES. CONT                | Lenser I and |               |
| * Bar 1                  | and the second                        | Duna Ipoly<br>Nemzeti Park | SANTO        | Térkép stilus |
| Q Csolnok                |                                       | NOF                        |              | 1111          |
| 9 44 100                 | S. C. Mark                            | a the se                   | 11           |               |
| in the second            | 2. Pr . ?                             | Pom                        | áz (         |               |
| P                        | lliscsaba                             |                            | Dunal        | keszi         |

Kattintson a panel alján a "Ment és bezár" gombra, majd helyezze el a feladatokat jelölő tűket a térképen.

STIEFEL

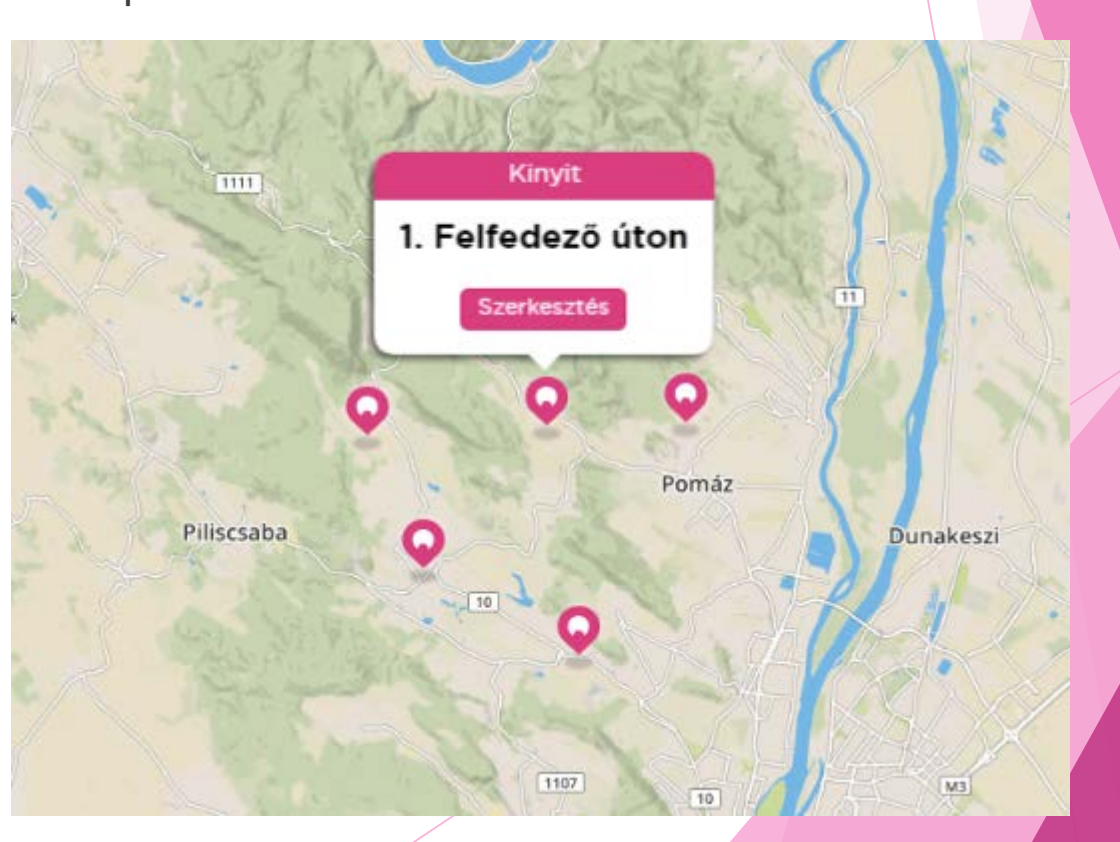

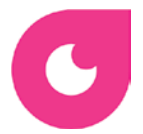

Minden feladatot meg tud tekinteni, de azokat szerkeszteni nem tudja.

| •       | Fela    | adat   | készí    | tése          |       |        |                                       |           |
|---------|---------|--------|----------|---------------|-------|--------|---------------------------------------|-----------|
| Feladat | részle  | tei    |          |               |       |        |                                       |           |
| Editing | this ex | ercise | e is not | allov         | ved   |        |                                       |           |
| 6. Sza  | badon   | szárn  | yaló tol | las b         | aráta | aink   |                                       |           |
|         |         |        |          |               |       |        |                                       |           |
| Többsz  | örös va | álaszt | ás felac | lat           |       |        |                                       | ~         |
| Hang 🌷  | Vic     | leó 🜔  | 0        |               |       |        | Keresés kö                            | nyvtárból |
| B I     | ×₂      | ײ -    | ↔        | <u></u> ×     | P     |        | Kép csatolása                         |           |
| Felfede | ező uta | itok a | végéhe   | ez kö<br>közb | zele  | dik, t | piztosan láttatok<br>szátok ki azokat | vagy      |

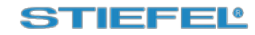

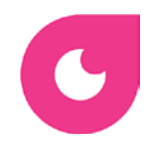

#### STIEFEL

## Játékosok beléptetése

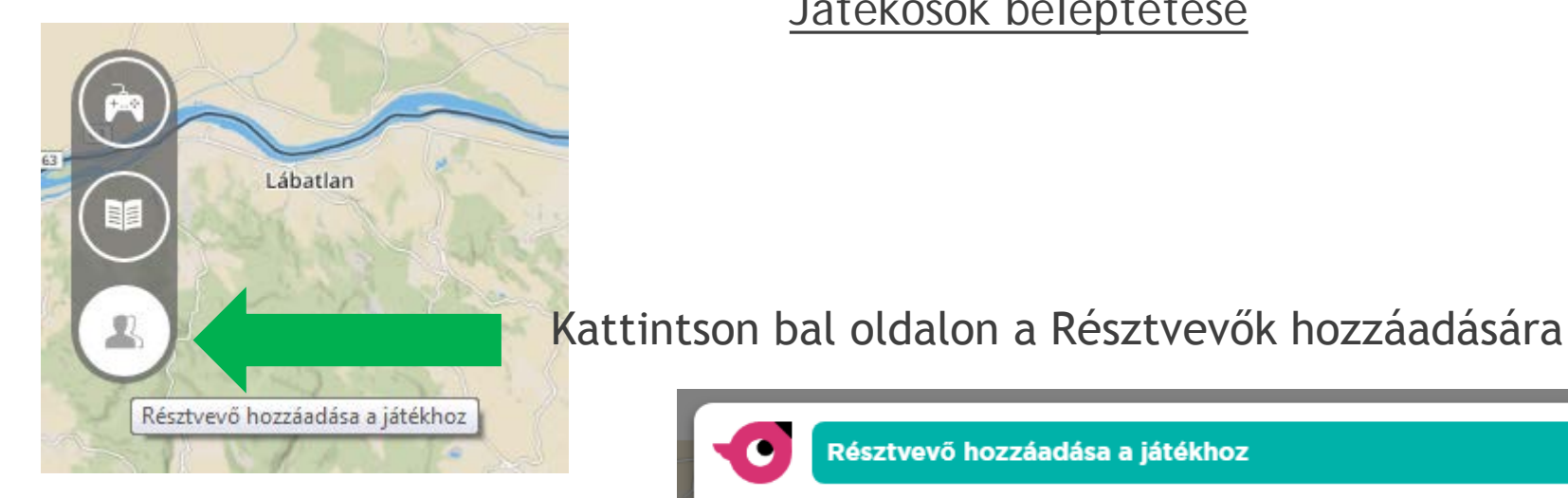

Minden játékosnak adja meg ugyanezt az egy kódot.

Játékosként való belépésről tekintse meg másik ismeretetőanyagunkat.

### Résztvevő hozzáadása a játékhoz • Csapatok Játékvezetők Hozzáad A játékosok PIN kóddal lépnek be. Add meg a PIN kódot a játékosnak PIN kód: 4E0CD2 PIN megosztása 🕑 galle.erla@gmail.com ĥ Játékos e-mail szükséges Csapattárs név szükséges A játékosok az oktatótól kapott kóddal lépnek be. Adj minden csapatnak saját játékos kódot Hozzáad Csapatnév Játékos kód

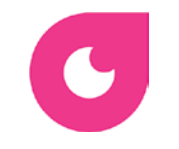

#### STIEFEĽ

Start

ล

# Játék indítása

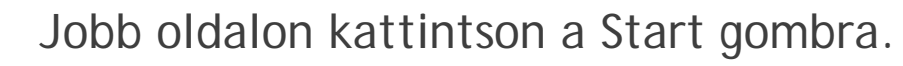

Ezzel a játékot megnyitja, a játékosok a kóddal csatlakozhatnak.

Feladatok értékelése

Toplista

A játék eredményeinek nyomonkövetéséről és a megoldások értékeléséről tájékozódhat ezeket bemutató ismertetőinkből.